一、各部件具体说明如下:

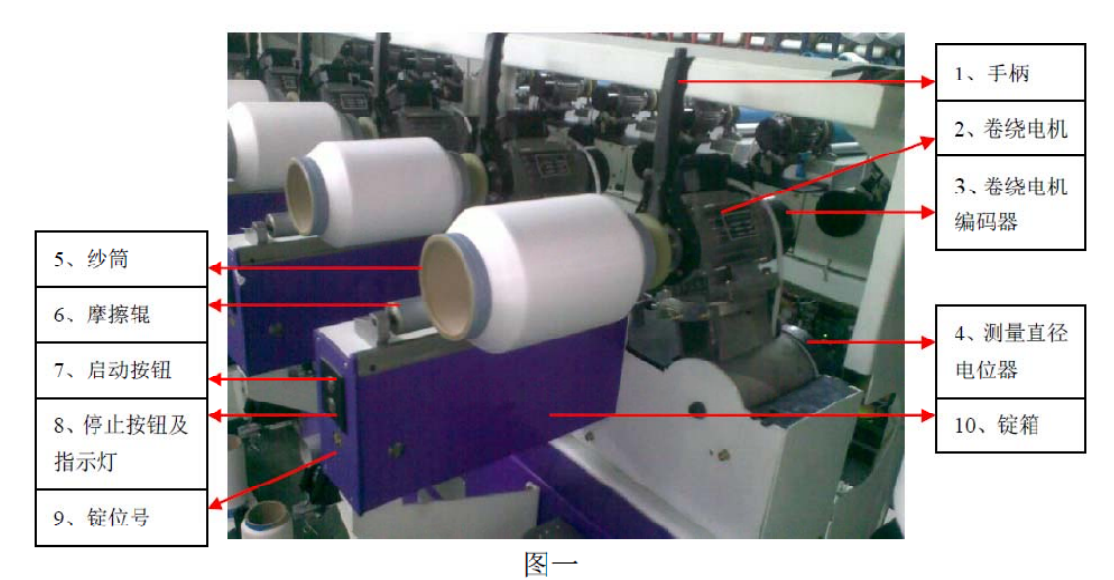

- 1、更换纱筒时使用的手柄,需要注意的是,更换新纱筒后必须按下按钮释放内 胀块,否则会造成卷绕电机过载报警。
- 2、卷绕电机,带动纱筒高速旋转的电机。
- 3、卷绕电机编码器,位于黑色塑料壳内。编码器属玻璃光学器件,拆、装时不得敲击。编码器及编码器线出现问题时会报"卷绕电机 AB 码盘故障"。编码器松动时会导致网纱现象。
- 4、测量直径电位器,位于黑色塑料壳内,实时测量纱筒的直径。测量直径电位器出现问题时,会在纱筒端面形成波浪式"台阶"或出现网纱现象。
- 5、纱筒。纱筒的成型受多个参数的影响,主要有空满筒背压力、纱线张力、梯 形纱筒径向斜度、差微曲线及幅度、补偿曲线及幅度等。
- 6、摩擦辊,当纱筒直径达到一定数值时,会与摩擦辊产生滚动摩擦,通过摩擦 使纱线较好的依附在纱筒表面。
- 7、启动按钮,操作锭位启动运行。
- 8、停止按钮及指示灯。当锭位处于运行状态时,短按停止按钮,会使锭位停止运行。当锭位处于报警状态时,长按停止按钮2秒以上,可清除报警。按钮外圈的指示灯显示锭位的当前状态,共有四种状态,常亮-表示处于正常停车状态,常灭-表示处于正常运行状态或掉电状态,快闪-表示锭位处于报警状态,慢闪-表示锭位已是满筒状态。
- 9、锭位号,标明该锭位处于整车中的位置,与触摸屏操作中断上面的锭位号一 一对应。
- 10、锭箱。上述第6~9项所在的箱体称为锭箱。锭箱内部有横动电机、横动轮、 导轮、钢丝绳。横动电机通过轴上粘接的横动轮、锭箱左右两个上角的钢丝 绳轮带动钢丝绳往复运动,以实现钢丝绳上固定的导丝勾左右运动。横动电 机损坏时,会产生相应报警。横动轮打滑时,钢丝绳断裂、拉长时,导丝勾 松动时都会产生纱筒偏移中心位置或网纱的现象。

- 11、超喂部件,主要由超喂电机和超喂轮组成,超喂轮通过顶丝安装在超喂电机 上,与超喂电机一起通过转速快慢的调节来控制纱线的张力。当频繁出现超 喂电机故障报警或电机不转时,请检查超喂电机和驱动器、超喂驱动器和主 控制板的接线,必要时更换超喂电机或驱动器,若上述方法无法清除故障, 可考虑更换主控制板。
- 12、上油电机及上油轮,主要是给纱线润油,转速通过触摸屏进行设置,转速越 高纱线油量越多。
- 13、张力门栅部件,主要由张力步进电机和门栅构成,通过张力步进电机的旋转 角度控制门栅的开合程度,已达到控制纱线张力的目的。
- 二、如何更换部件
- 1、更换通讯控制器

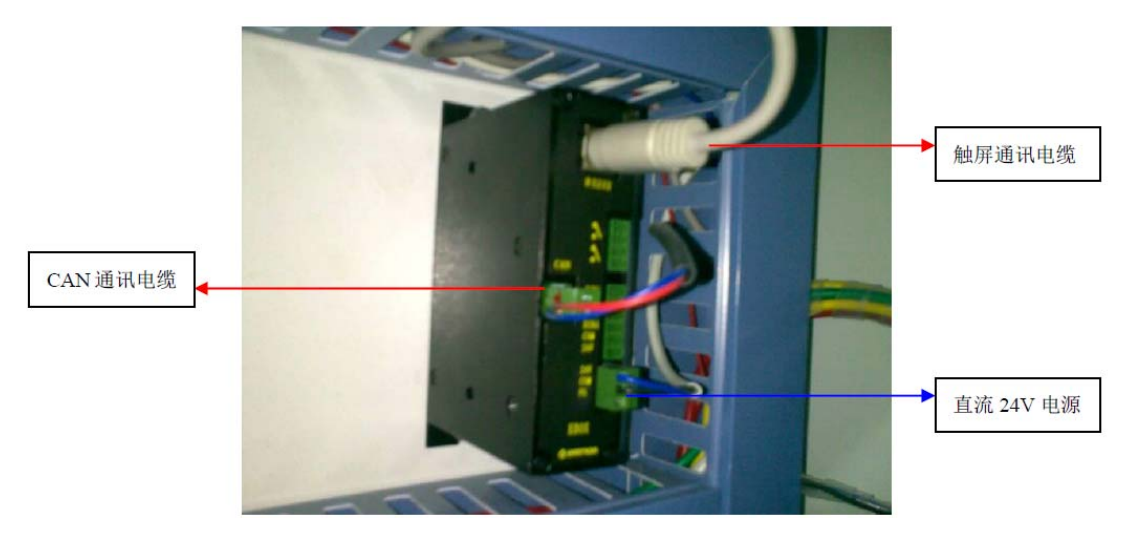

现场更换通讯控制器需要遵循以下步骤:

- (1) 先断开直流 24V 电源。
- (2) 摘除触屏通讯电缆和 CAN 通讯电缆
- (3) 更换硬件。
- (4) 更换硬件后,先接好然触屏通讯电缆和 CAN 通讯电缆,后在接通直流 24V 电源。
- (5) 更换完通讯控制器后再输入自编的差微曲线和补偿曲线,因为除了默认曲 线用户自行编写的曲线都是存储在通讯控制器里。
- 2、更换超喂驱动器

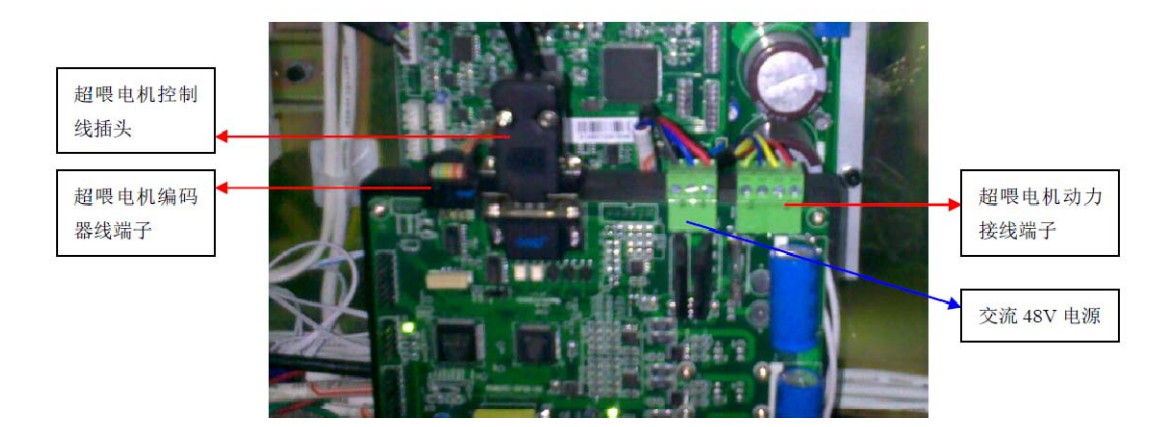

现场确定需要更换超喂驱动器时,需遵循以下步骤:

- (1) 先拔下超喂驱动器的交流 48V 端子。
- (2) 再拆掉超喂驱动器上的编码器线端子、控制线插头、动力线端子。
- (3) 拆除超喂驱动器的固定螺钉。
- (4) 更换新的超喂电机驱动器,固定好螺钉。
- (5) 插上超喂电机编码器线端子、控制线插头、动力线端子。
- (6) 最后插上交流 48V 端子。

若更换超喂驱动器后,超喂驱动器上电时,超喂电机自行旋转,进行自检, 说明超喂驱动器和超喂电机工作正常。反之,需要进一步排查超喂电机是否正常。

3、更换主控制板(即单锭控制器)

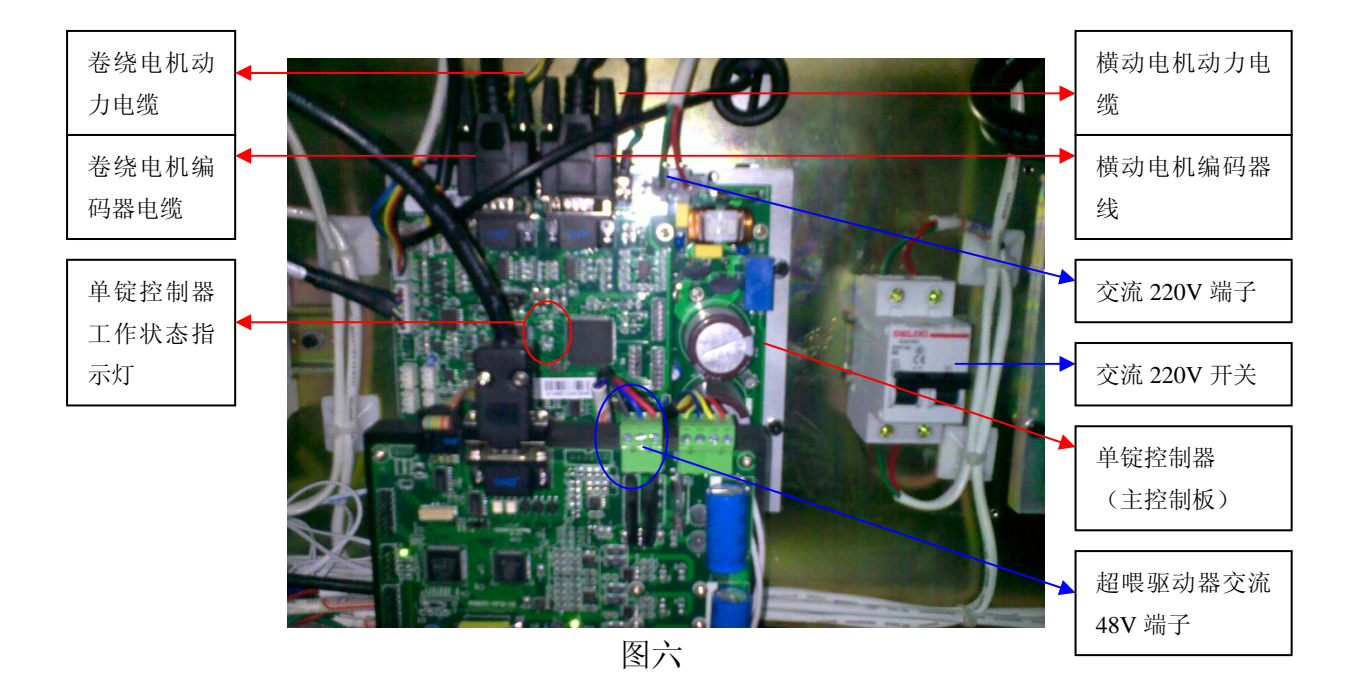

如图六所示,当现场确定需要更换单锭控制器时,需严格遵循以下步骤:

(1) 单锭特殊参数记录部分:

①在"单元操作"/"运行设置"/"尾纱定圈"页面记录尾纱位置。

②在"单元操作"/"单锭设置"页面记录横动导纱器偏移量。

- (2) 硬件更换部分:
  - ③先断开交流 220V 的开关,直至 2 只单锭控制器工作状态指示灯完全熄 灭后,再拔下交流 220V 端子。
  - ④拔下超喂驱动器的交流 48V 端子。如图示。
  - ⑤再拆掉超喂驱动器上的编码器线、控制线、动力线。
  - ⑥移开超喂电机驱动器。
  - ⑦拆下单锭控制器上的所有接线和拔插端子,需要注意的是,要区分开卷
     绕电机和横动电机的动力电缆和编码器电缆,防止换新控制器后混淆。
     ⑧拆除单锭控制器的4只固定螺钉。
  - ⑨更换新的单锭控制器,并紧好固定螺钉。
  - ⑩严格按照《络丝机控制器接线示意图 1》为单锭控制器接上除交流 220V 端子外所有接线和拔插端子,并认真检查确认卷绕电机(单锭控制器左 上)和横动电机(右上)的接线,上油上蜡电机(右下)的接线,防止 混淆。注意横动电机、超喂电机动力线的相序不能任意改变。注意二者 编码器插头不得混淆。
  - ①安装超喂电机驱动器,固定好螺钉。
  - ◎插上超喂电机编码器线端子、控制线插头、动力线端子。
  - <sup>13</sup>给超喂驱动器插上交流 48V 端子。如图示。
  - <sup>1</sup> ④先给单锭控制器插上交流 220V 端子,然后接通交流 220V 的开关。
- (3) 参数初始化调试部分:
  - ⑤触摸屏上单锭锭号设为100,因为锭号100为出厂默认值,如果无法和 触摸屏通讯,请检查CAN连线。
  - ④通讯正常后,触屏上会弹出第100锭报警,进入"监控信息"/"单锭 监控"查看具体报警信息,正常情况下应该是直径传感器未初始化, 这时进入"单元操作"/"单锭设置"/"空筒校准"进行校准,然后 单锭控制器重新上电,报警清除。
  - ①张力传感器无纱对应值校准。首先确认张力传感器无纱线附着,然后进入触摸屏"单元操作"/"单锭设置"/"张力校准"页面,点击"无纱校准"按钮,使张力显示值为0cN。
  - ③电机硬件调试。在单锭设置里进行感丝器允许设置,选择闭环断纱功能,修改完请点击"修改确认"。进入硬件调试(输入初始密码),"系统调试"中将初始化通讯连接设为工作模式;"卷绕调试"中将卷绕电机工作模式设为正常运行模式,卷绕电机方向设为1;"横动调试"中横动电机使能模式设为正常运行模式,纱筒有效运行方向设为正转跟随;"超喂调试"中超喂电机控制模式设为正常运行模式,超喂电机功能选择为张力闭环,报警信号极性选择为断开报警,超喂罗拉直径和超喂最高速度参照其他锭位。
  - ④参照其他锭位进行筒子参数设置,包括筒子外形和补偿参数2个页面。
  - ◎参照其他锭位进行运行设置,包括速度设置、卷绕方式和尾纱定圈 3 个页面。其中尾纱位置参照步骤①中记录的值。
  - ②参照其他锭位进行张力背压设置,包括张力闭环、超喂控制和上油上 蜡3个页面。

②参照步骤②中记录的值,在"单锭设置"内设置横动导纱器偏移量。③复位单锭控制器,重启后,横动电机自动找纱筒中心。

- ④直径校准。在"单元操作"/"单锭设置"/"直径校准"页面进行直径校准工作,可找标准筒或满筒纱进行校准。满筒直径的当前显示直径读数与直径校准系数成正比关系。
- ③张力校准。在"单元操作"/"单锭设置"/"张力校准"页面进行张 力校准工作。首先在确认张力传感器上无纱之后,点击"无纱校准" 按钮,使得张力显示值为 0cN。然后挂纱启动,在卷绕筒加速到匀速段 后,测量纱线的张力,由实测值与设定值进行比较,实测值偏大则减 小放大倍数,反之增大放大倍数,直至实测值与设定值一致或接近, 偏差在±0.2cN 范围以内为宜。
- (4)按启动按钮,卷绕电机和横动电机应可以正常启动(卷绕顺时针旋转、横动左右摆动),超喂电机动作(顺时针旋转)。如果断纱情况下能够自动报警停车,说明单锭控制器工作正常。

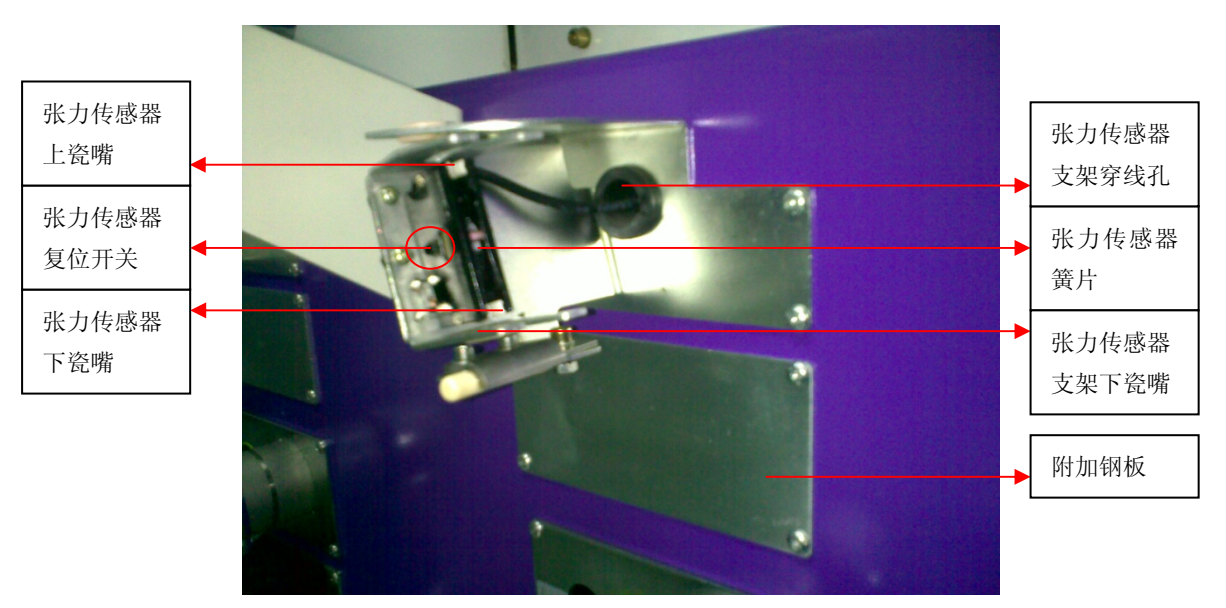

4、 更换张力传感器

图七

如图七所示,当现场需要更换张力传感器时,请遵循以下步骤:

- (1)去该锭位背面的单锭控制器处,拔掉单锭控制器左上角的3针白色塑料插头,即张力传感器信号线。
- (2)拆掉图中所示的附加钢板,在钢板覆盖住的方孔内仔细检查有无张力传感 器电缆的黑色对接插头,如果有请拔掉对接插头。
- (3)张力传感器只在中心位置凹槽内有一个下沉的固定螺栓,松开背母后可拆除传感器。
- (4)安装新的张力传感器,并把传感器自带的电缆穿过支架上的线孔。
- (5)安装时需注意使传感器的上、下瓷嘴与张力传感器支架下瓷嘴三者的中心 成三点一线。然后紧好固定螺栓,切忌用蛮力。

(6)如果有黑色对接插头,则在方孔内进行插头对接,无则跳过此步骤。 (7)安装附加钢板。

- (8)去该锭位背面的单锭控制器处,插上单锭控制器左上角的3针白色塑料插头,即张力传感器信号线。
- (9)新传感器通电 30 分钟后,在触摸屏"单元操作"/"单锭设置"/"张力 校准"页面进行张力校准工作。在确认张力传感器上无纱之后,点击"无 纱校准"按钮,使得张力显示值为 0cN。
- (10)然后挂纱启动,在卷绕筒加速到匀速段后,测量纱线的张力,由实测值与 设定值进行比较,实测值偏大则减小放大倍数,反之增大放大倍数,直至 实测值与设定值一致或接近,偏差在±0.2cN范围以内为宜。
- (1)无需停车,依次设定空筒张力2到8cN,进行实测值与设定值比较,反复 调整放大倍数以达到最小偏差状态,完成张力传感器标定工作,停车。(1)重新进行张力背压的设定,换过新筒,开始纺纱。

## 三、操作注意事项

- 1、设置张力递减参数时,第二张力直径值必须大于第一直径,张力值必须小于 第一直径张力值。
- 2、 在触摸屏上参数修改完成后需要清除密码。更改完参数后,到主画面点击 LOGO 图标,清除密码。建议正常纺纱时,使屏保持在开机画面或监控画面。
- 3、上纱。上纱时注意纱路,纱线要进入到所有瓷件、瓷嘴的内部。特别是闭环 张力控制系统,尤其是需要注意张力传感器的上、下口瓷嘴的纱路,常发现 操作人员将纱线上到瓷嘴与金属壳的缝隙中,造成胀管。接纱后最好观察一 下,纱线是否在张力传感器的上、下口瓷嘴中央位置,确认后再启动该锭位。
- 4、接纱时一定不要抬起纱筒,否则容易影响外形,也可能导致网纱;接纱时最 好手动把纱线放进导丝钩里,防止偶尔不能自动挂纱。
- 5、超喂轮要绕两圈,放在靠外的两个槽里。
- 6、张力测量。数字式张力仪清零时的角度不同,测出来的张力也不一样。如果 按照"纱线的走向清零和测张力",触屏上设置的张力传感器放大系数会小一些,也就是实际张力会比"垂直方向清零,跟随纱线走向测量"的值小。
- 7、更换其他直径纱筒后,必须重新调整空筒与摩擦辊的间隙,必须重新调整背压,要注意空筒和满筒的背压力大小和递减关系。
- 8、调整背压后必须做空筒、满筒直径校准。

## 四、纱筒成型:

- 1、更换不同纱筒直径时,大小筒筒子参数和运行参数不能照搬。
- 2、纱筒成型主要与背压、卷绕比、径向斜度、差微曲线、补偿曲线张力有关。
- 3、差微曲线主要用于消除硬边,补偿曲线可以影响端面的平、鼓趋势。
- 4、差微曲线和补偿曲线用户均可在工艺管理项中自行编辑,用户自行编辑的曲 线存储在通讯控制器中。
- 5、一般来说,径向斜度越小纱筒重量越大、成型越鼓,更容易产生网纱现象。 建议用户设定在 30%~35%。

## 五、故障排查:

- 当某锭位出现报警时,首先在触摸屏上的单锭监控页面查看具体报警信息,然后再做相应处理。
   (1)如果是卷绕电机过载,请查看筒子的把手是否完全松开;
   (2)如果是超喂电机故障,查看超喂轮上是否缠纱;
  - (3)张力传感器输出故障报警,应先考虑进行无纱校准;若"传感器对应值" 读数为0且按压张力传感器弹性体时触摸屏上张力校准页面的"传感器对 应值"参数无变化,需要更换张力传感器。
  - (3)其他报警暂不考虑,长按停止按钮3秒,松开后横动电机应该重新找中心,然后正常接纱开机。
  - (4)如果某一锭报警无法清除或频繁报一种报警,则说明属硬件问题,需要更 换相应部件,更换时参照前述说明,必要时可请厂家给予支持。
- 2、纱筒表面不平。

(1)检查张力是否异常,纱筒是否胀管?(2)可先检测卷绕电机的编码器是否松动?(3)查一下横动纶、导丝勾是否松动,钢丝绳是否拉长、断裂?

3、纱筒端面不平。

(1)可能是接纱的痕迹,继续纺纱观察;

- (2)检查测量直径电位器是否工作异常。可在停车状态下单锭设置/空筒校准页面,左右晃动卷绕电机手柄,观察"空筒直径实测值"有无变化,正常情况下,从左至右数值应逐渐变大。
- 4、网纱。

(1)单侧网纱与导丝勾的包角有关。

(2)双侧网纱请按以下步骤排查:

- ① 停车后,检查横动电机钢丝绳、导丝勾是否有相对滑动?
- ② 检查测量直径电位器是否工作正常?

- ③ 检查卷绕电机编码器是否松动?
- ④ 复位或重启单锭控制器。
- 5、当个别定位无法正常启动且无报警时。
  - (1)应先考虑进行无纱校准;若"传感器对应值"读数为0且按压张力传感器 弹性体时触摸屏上张力校准页面的"传感器对应值"参数无变化,需要更 换张力传感器。
  - (2)注意观察手柄是否没有松开;
  - (3)注意观察单锭监控画面是否是满筒定圈状态。
- 6、如果启动后单锭没有报警,卷绕正常旋转,但横动电机没有跟随。
  (1)先停车,在触屏上随便找一个该锭的参数,点开后按确认,再次按启动。
  (2)或选择其他正常的锭位,进入参数管理画面,下载机器配置到有问题的锭位,然后重启单锭控制器即可解决。
- 7、张力过大、启动后自动停车。 需检查张力传感器的工作状况,停车状态下,进行张力校准,完成"无纱对 应值"的校准工作。
- 8、没有尾纱功能。

需要在运行设置/尾纱定圈页面,检查尾纱位置、尾纱圈数、尾纱卷绕速度等 参数是否设置正常。此外,需要指出的是,只有正确设置尾纱参数且前一筒 纱达到满筒时,新筒才会有尾纱功能。

9、满筒后定速旋转不报警、不停车。 需要在运行设置/尾纱定圈页面,检查满筒定圈圈数、定圈卷绕速度等参数是 否设置正常。

## 六、定期维护:

定期的,一般一两个月,进行一次整车空筒背压、满筒背压、空筒直径校准、 满筒直径校准、在线张力的校准。

- 1、空筒背压调整。
- 2、满筒背压调整。
- 3、空筒直径校准。
- 4、满筒直径校准。
- 5、清理毛羽。张力传感器工作一段时间之后,传感器槽内就积累很多毛羽,时间稍长毛羽就会进到传感器内部,导致弹性体和应变片形变张力不准,因此需要定期清理,建议每工作3天清理一次,清理时只能用气泵吸附毛羽,不可用油和湿抹布,否则会人为造成故障。

6、定期校准无纱对应值。张力传感器会因为电流和弹性体形变产生"温漂", 电流温漂只在最初上电的几个小时内发生,但是形变是一直伴随的,为提高 产品质量保证张力的一致性,建议定期校准无纱对应值。每3或6天校准一次,校准时操作顺序如下:

(1)首先仔细确认待校准的锭位上张力传感器已经清理完毕、处于无纱的状态。
(2)张力传感器若有复位按钮,则进行传感器复位操作,若无可跳过此步骤。
(3)触摸屏操作,"首页"/"单元操作"/选择锭位号/"单锭设置"/"张力

校准",进入张力校准画面后点击"无纱校准",弹出键盘画面输入密码 "999"后回车,在弹出对话框点击"更新",当"无纱对应值"与"传感 器对应值"一致时,点击"关闭",如此完成一锭的张力校准工作。

如果正常开车时,发现某一锭的满筒直径出现较大偏差或张力不对的情况,也可以对单锭进行上述校准。